# フォローアップ研修 eラーニング受講ガイド

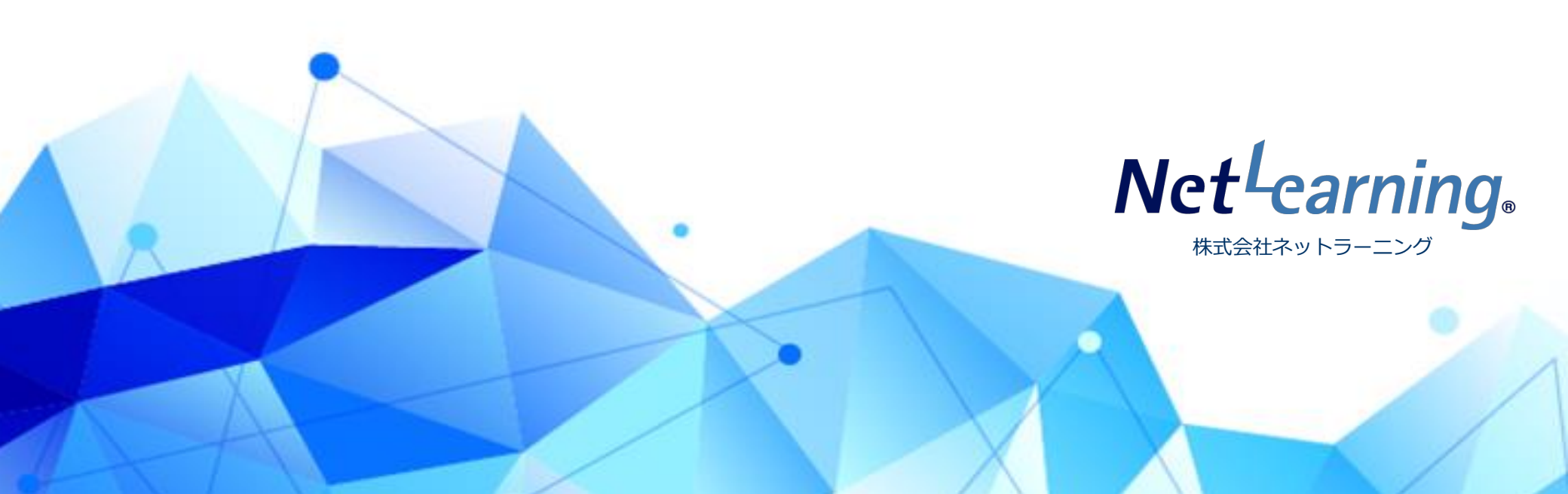

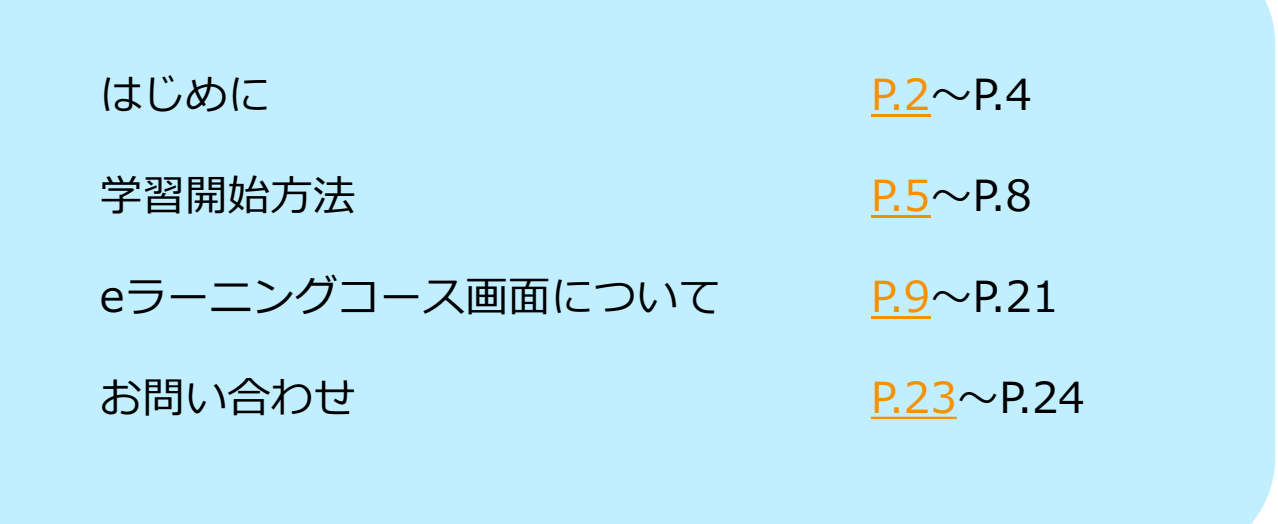

※本ガイド内の画面イメージ等は、実際のものと異なる場合があります。

Net<sup>L</sup>earning, Quality.

Copyright ©2024 NetLearning, Inc. All Rights Reserved.

1

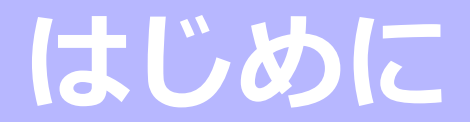

Net<sup>L</sup>earning<sub>®</sub>Quality.

## eラーニングの受講環境をご確認ください

インターネットに接続できるパソコンがあれば、いつでも、どこでも自分専用の「マイルーム」にアクセスし、 繰り返し学習することができます。受講前に、下表の要件を満たすパソコンをご用意ください。

※タブレット端末やスマートフォンでまったく受講できないわけではございませんが、

<u>受講に不具合が生じた際の当社でのサポートは致しかねます</u>のでご了承ください。

| 0 S               | Windows 10、Windows 11、macOS 10.15以上                                                          |
|-------------------|----------------------------------------------------------------------------------------------|
| ブラウザ              | Microsoft Edge、Google Chrome 最新版 、Safari最新版                                                  |
| ソフトウェア<br>(プラグイン) | Adobe Acrobat Reader<br>ダウンロード先 : <u>https://get.adobe.com/jp/reader/</u><br>※最新バージョンを推奨します。 |
| メモリ               | 1 GB 以上(32bit OS)、2 GB 以上(64bit OS)                                                          |
| 解像度               | 1024 x 768 pixel 以上                                                                          |
| 通信速度              | ブロードバンド環境推奨<br>下り 1.5 Mbps 以上を推奨します                                                          |

※当社のeラーニングサービスでは、ログイン後の接続状態の保持に必要な情報の管理(セッション管理)に、クッキー(Cookie)を使用しています。 ご利用のブラウザの設定でクッキーが使用できない状態になっているとeラーニングサービスへのログインができませんので、クッキーを受け入れる ように設定してください。

※当社のeラーニングサービスでは、よりよいeラーニングサービスのために、Javaスクリプトを使用しています。当社のeラーニングサービスの機能を ご利用いただくために、ブラウザの設定画面で、Javaスクリプトを「有効にする」に設定してください。

■ 2024年6月現在の情報です。上記で推奨するブラウザ等の環境は予告なく変更する場合がございます。

■ 本ページに記載されている会社名、システム名、製品名などは、各社の商標または登録商標です。

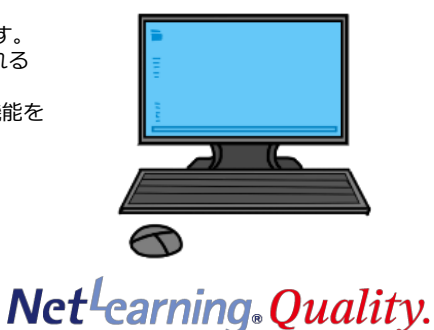

## メールを確実に受信するための設定のお願い

フリーメールアドレス(Yahoo!メール、Gmailなど)をご利用の場合、株式会社ネットラーニングから届く 受講に必要なメールが迷惑メールのフォルダなどに自動的に振り分けられてしまう場合があります。

上記のような事態を避けるため、あらかじめ下記のような**メール受信のドメイン設定**を行ってください。 (設定手順が変更されることがありますので、最新の手順については各社のサイトなどでご確認ください。)

※勤務先のメールをご利用される場合は、情報システムご担当者様にお問い合わせください。

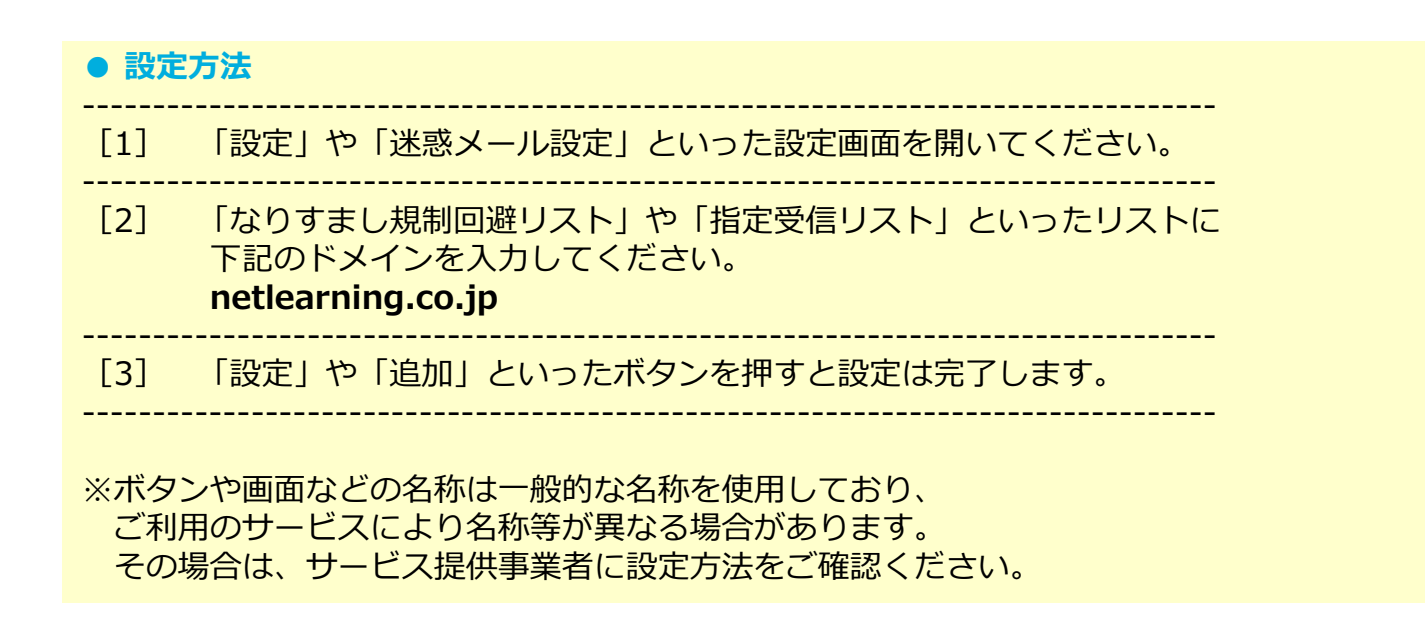

Net<sup>L</sup>earning<sub>®</sub>Quality.

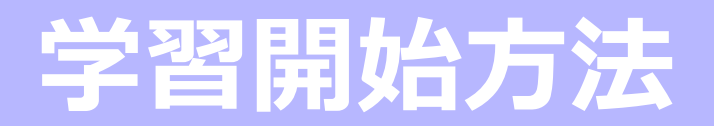

Net<sup>L</sup>earning<sub>®</sub>Quality.

## 学習開始方法①

eラーニング受講開始日の前日(受講開始日が土日祝日の場合はその前日)に、ユーザIDとパスワード、 ご利用手順などを記載したメールがネットラーニング社から届きます。

|                                                                                                    | Subject: ■<氏名>様へ eラーニング開講のご案内■                                                                                                    |
|----------------------------------------------------------------------------------------------------|----------------------------------------------------------------------------------------------------|
| メールアドレスの変更が生じた場合は、<br>研修ご担当者様にご連絡ください。                                                                               | <ul> <li>※本メールは厚生労働省の看護教員等養成支援事業(通信制教育)の一環により、</li> <li>株式会社ネットラーニングがeラーニングの受講対象者の方にお送りしております。</li> <li>&lt;氏名&gt;様</li> </ul>                                                                                                    |
| 青字・下線になっている部分をクリックする<br>と、ログイン画面が表示されます。<br>クリックできない場合は、ログイン画面URL<br>をコピーして検索エンジンのアドレスバーに<br>貼りつけ、「Enter」キーを押してください。 | <ul> <li>これから受講していただくeラーニングについてご連絡いたします。</li> <li>ユーザIDとパスワード</li> <li>ユーザID &lt;ユーザID&gt;</li> <li>パスワード</li> <li>パスワード</li> <li>パスワード</li> <li>パスワードをお忘れの際は、ログイン後に変更されることをおすすめいたします。</li> <li>※変更後のパスワードをお忘れの際は、ログイン画面の「パスワードを忘れた方はこちら」から新パスワードを発行してください。</li> <li>2. 受講期間</li> <li>受講期間</li> <li>(間講日&gt;~&lt;受講期限&gt;</li> <li>受講期間を過ぎると受講ができなくなります。</li> <li>ざび期間内にご受講ください。</li> <li>ご利用の手順</li> <li>(1)以下のURLにアクセスします。</li> <li>.</li> </ul> |

Copyright ©2024 NetLearning, Inc. All Rights Reserved.

Net<sup>L</sup>earning, Quality.

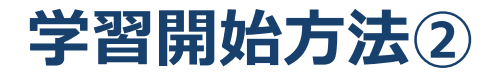

ネットラーニング社から届いたメールの案内にしたがって、ブラウザを起動し、 ログイン画面にアクセスします。その後、ユーザIDとパスワードを入力し、マイルームへログインします。

|                                                                      | Language 0     マイルームログイン 日     管営をログイン 日       Net <sup>1</sup> carning.     サービス ①     導入事例     セミナー・イベント     企業情報 ②     資料ダウンロード     お同い合わせ                                                                                                    |   | マイルームログイン                                        |
|----------------------------------------------------------------------|----------------------------------------------------------------------------------------------------|---|--------------------------------------------------|
|                                                                      | Arkcog<br>b<br>c<br>b<br>c<br>b<br>cI<br>i<br>c<br>b<br>c<br>c<br><td>•</td> <td>ユーザID<br/>ユーザIDを入力<br/>パスワード<br/>パスワードを入力<br/>ログイン</td> | • | ユーザID<br>ユーザIDを入力<br>パスワード<br>パスワードを入力<br>ログイン   |
| <ol> <li>パソコンのブラウザ<br/>(Edge,Chrome,Safari等)<br/>を立ち上げます。</li> </ol> | 2 メール文面のログイン画面URL(青字・下線部分)を<br>クリック、または、ネットラーニングのホームページ<br>にアクセスし、右上の「マイルームログイン」ボタン<br>をクリックして下さい。                                                                                                    | 3 | メール文面のユーザIDとパス<br>ワードを入力し、「ログイン」<br>ボタンをクリックします。 |

※[ログイン]ボタンをクリックしたときに「ユーザIDまたはパスワードが間違っています」と赤字で表示された場合は、 入力内容になんらかの間違いがありますので、もう一度入力し直してください。 コピーする際に前後に空白を含まないようご注意ください。

*Net<sup>L</sup>earning*<sub>•</sub>*Quality*.

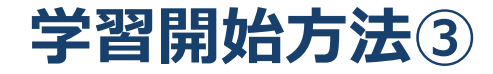

#### マイルームのTOP画面の「コース学習」ボタンをクリックすると、科目内容が表示され、学習を開始できます。

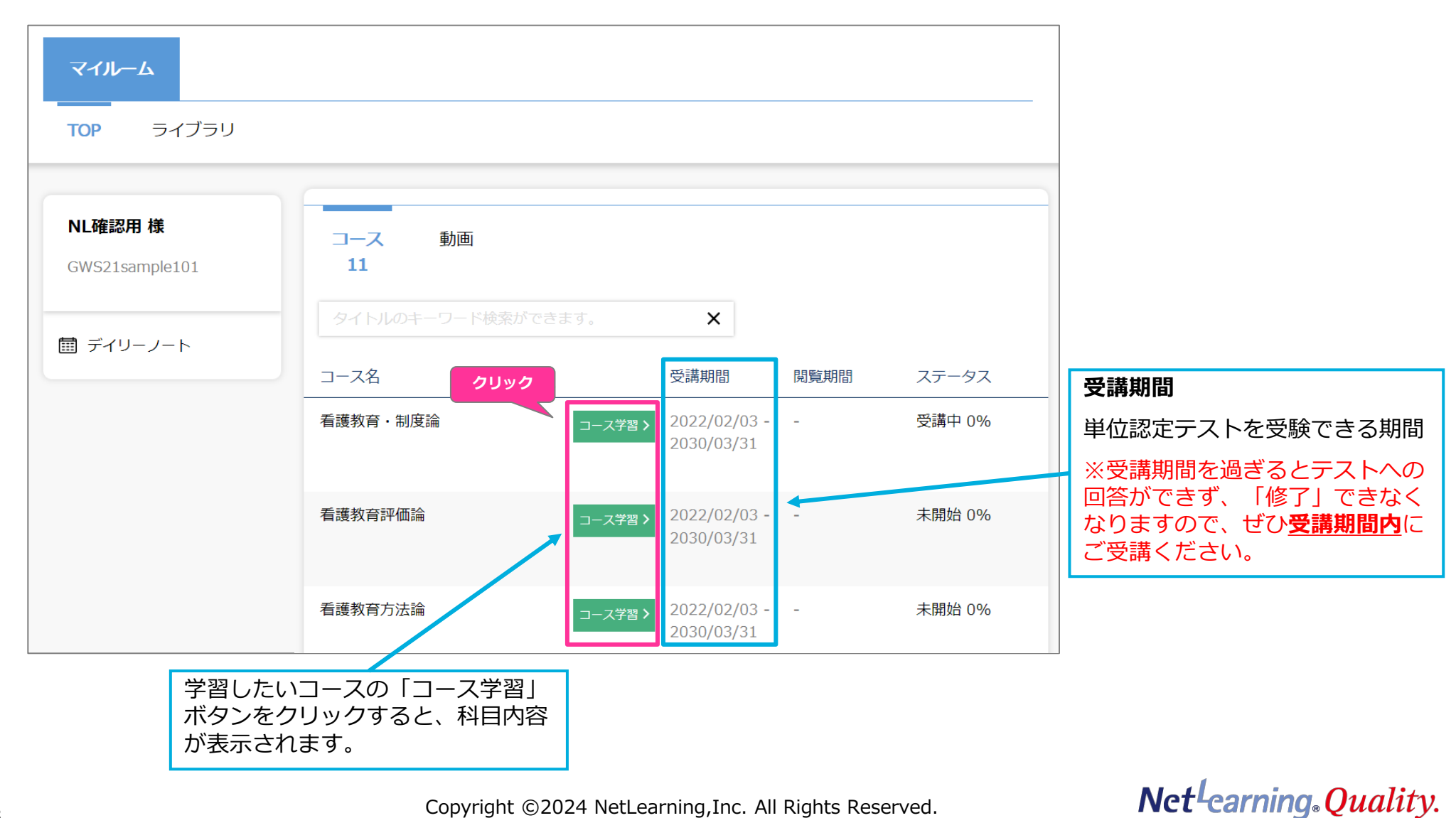

# eラーニングコース画面について

Net<sup>L</sup>earning, Quality.

学習の流れ

各科目のeラーニングは以下の学習の流れを原則として構成されています。

- 1. まず初めにプレテストがあります。
- 2. プレテスト受験後、レッスンページに進み動画学習を行います。
- 3. 動画視聴後に確認テストがあります。確認テストは何度でも解答可能です。
- 4. 全ての動画を視聴し確認テストを解答送信しましたら、単位認定テストが受験できます。
- 5. 単位認定テストは60%以上の正答にて修了となります。

単位認定テストは60%以上の正答となるまで何度でも受験可能です。

6. 単位認定テストに合格後、アンケートに回答します。(任意)

※当社から修了証書等の書類は発行されません。 あらかじめご了承ください。

※コース内にも「単位認定テスト」という文言が出てきますが、フォローアップ研修における単位認定テストは原則「理解度チェックの ためのテスト」となります。ただし、ご希望の際は単位の取得申請にもご利用いただけますので研修ご担当者様までご相談ください。

| 受講問 | プレティ | 学習ページ         大項目1         動画       確認<br>テスト         動画       確認<br>テスト         大項目2 | 理解度チェック(単 | アンケート回答       |
|-----|------|---------------------------------------------------------------------------------------|-----------|---------------|
| 始   | 4    | 大項目X                                                                                  | 位認定テスト)   | <b>运信(任意)</b> |

Net<sup>L</sup>earning<sub>®</sub> Quality.

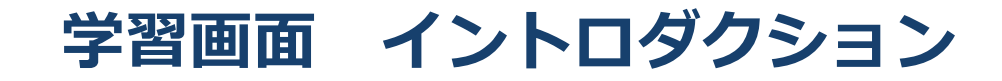

マイルームからコースに入りましたら、まずイントロダクションで「学習の進め方」が表示されますので、内容をご確認ください。

| 厚生労働省<br>Vendey of Headey Ladour and Vendex and Vendex And And And And And And And And And And |
|------------------------------------------------------------------------------------------------|
| ● 看護教育評価論                                                                                      |
| 、<br>ントロダクション                                                                                  |
| ● はじめに                                                                                         |
| ☑ガイダンスを読みましょう。                                                                                 |
| 学習画面には 料目情報 目 次 ガイダンス など、さまざまなメニューがあります。                                                       |
| 各メニューの詳細や、より詳しい学習の進め方は、メニュー内の右側にある <mark>ガイダンス</mark> で説明していま                                  |
| す。<br>                                                                                         |
| 学習を始める前に必ず <sup>ガイタンス</sup> をご覧ください。                                                           |
|                                                                                                |
| ♥ 全体構成                                                                                         |
| ☑本科目は、5つの内容で構成されています。                                                                          |
| 1) プレテスト                                                                                       |
| 2) 動画によるコンテンツ                                                                                  |
| 3) コンテンツごとの確認テスト                                                                               |
| 4) 単位認定テスト                                                                                     |
| 5) アンケート(コースレビュー)                                                                              |
|                                                                                                |
| ● 1) プレテスト                                                                                     |
| ☑最初にプレテストに取り組みます。                                                                              |
| ᠉ᡩᢐᠴᢣ᠘᠋᠉᠂ᡁ᠆ᡔᢣ᠘᠆᠆᠆ᡓᡏᡅᠺᡰᡰᢣ᠆ᡔ᠅ᡧ᠕ᡔᡕᢍᢧᡊᡠᢣ᠊ᠶᠰ᠍ᡨᢣ᠆ᢣ᠘᠘᠆᠆ᡨ᠘᠆᠆ᠮᢛ᠕᠖᠆᠆᠆ᢣ᠘᠂᠆ᡔ᠉᠉ᡧ                            |

Net<sup>L</sup>earning, Quality.

# 学習画面メニュー [コース情報]

[科目情報]をクリックすると、科目の概要や標準学習時間、著作権や参考文献(URL)など、科目に関する情報が確認できます。

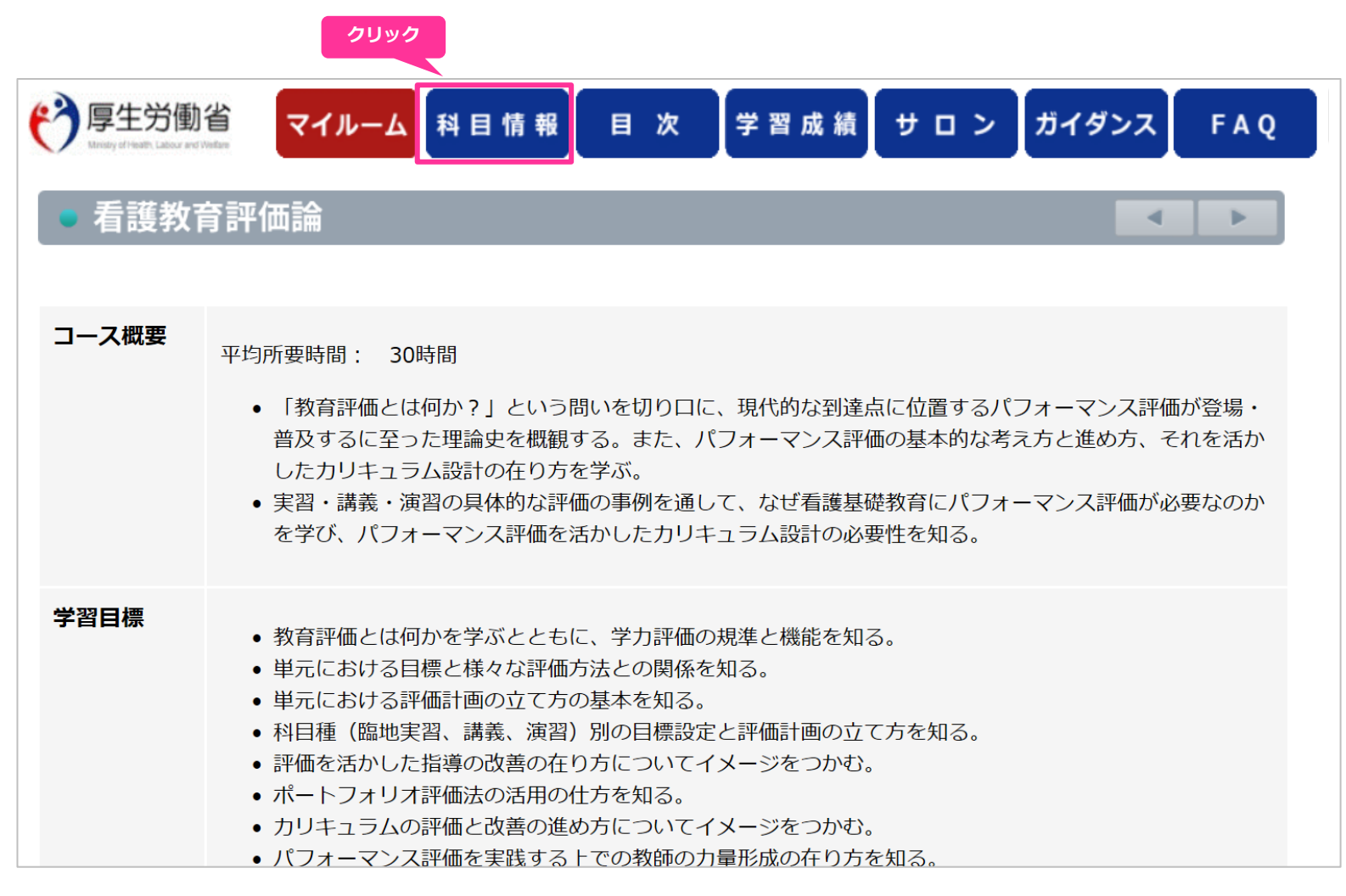

Net<sup>L</sup>earning, Quality.

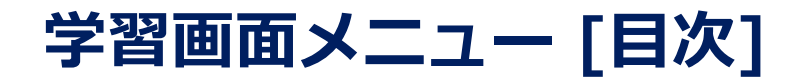

[目次]をクリックすると目次が表示されます。 学習コンテンツは進行制御を設定しており、初回はプレテストに解答しないと次に進むことができません。 プレテスト解答後は、任意のページから学習することができます。

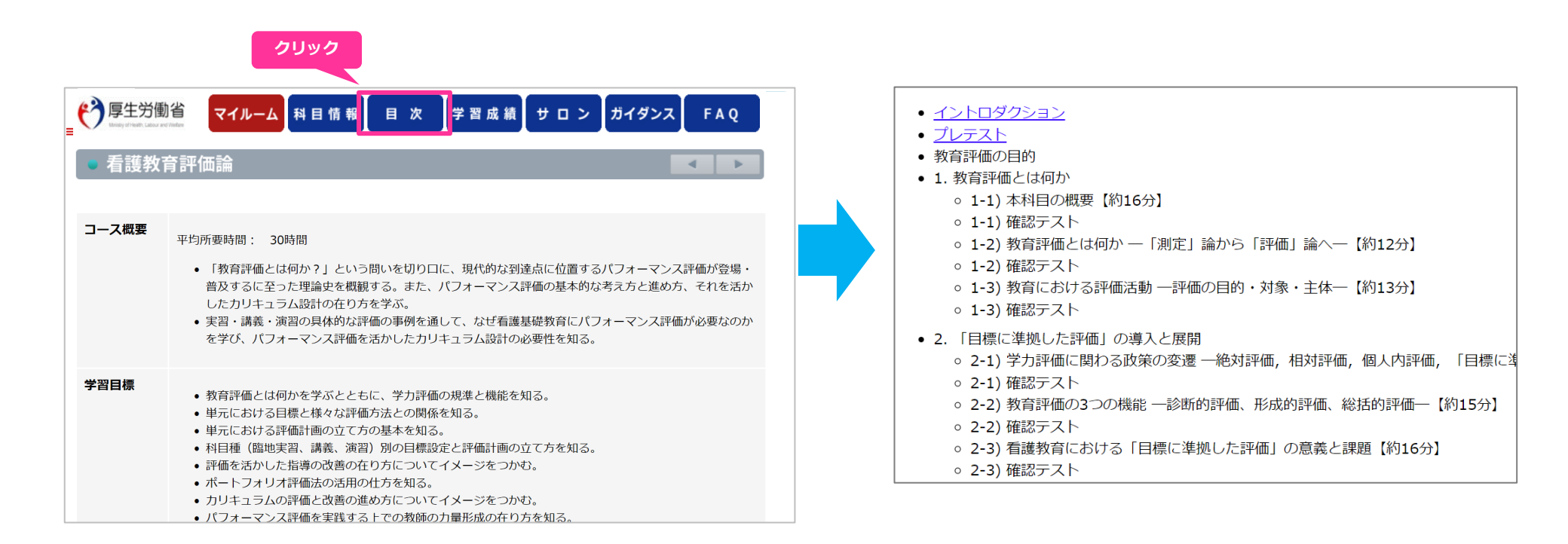

## Net<sup>L</sup>earning, Quality.

## 学習画面メニュー [学習成績]

[学習成績]をクリックすると、動画視聴日や、確認テスト・単位認定テストの成績と解答日が表示されます。

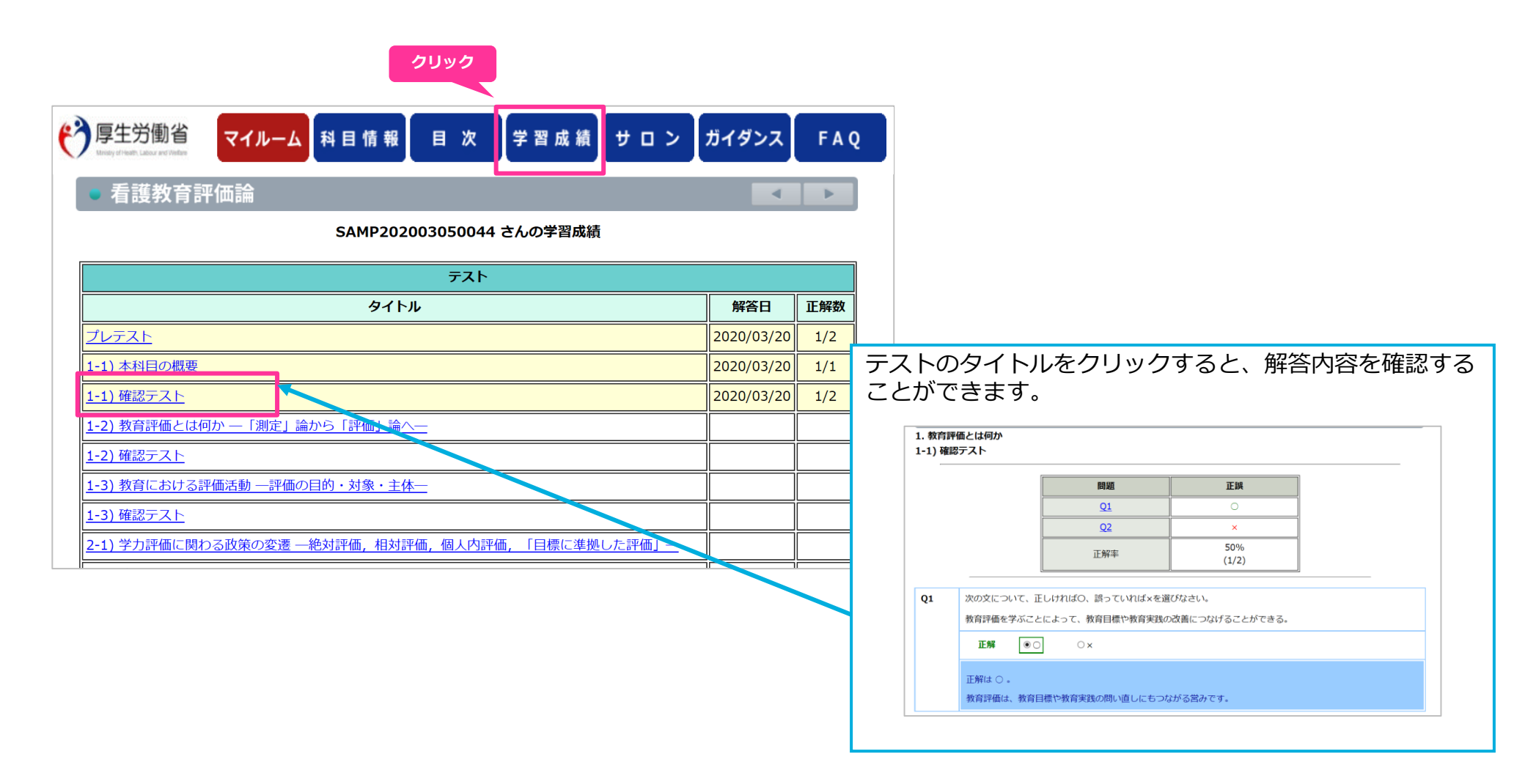

Net<sup>L</sup>earning, Quality.

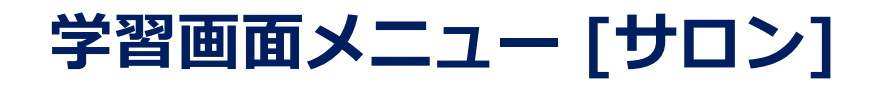

[サロン] では同じ科目を受講している全国の受講者と意見交換をすることができます。 コミュニケーションの一環としてもぜひご活用ください。(※講師はサロンに参加しませんのでご質問等は受け付けられません。)

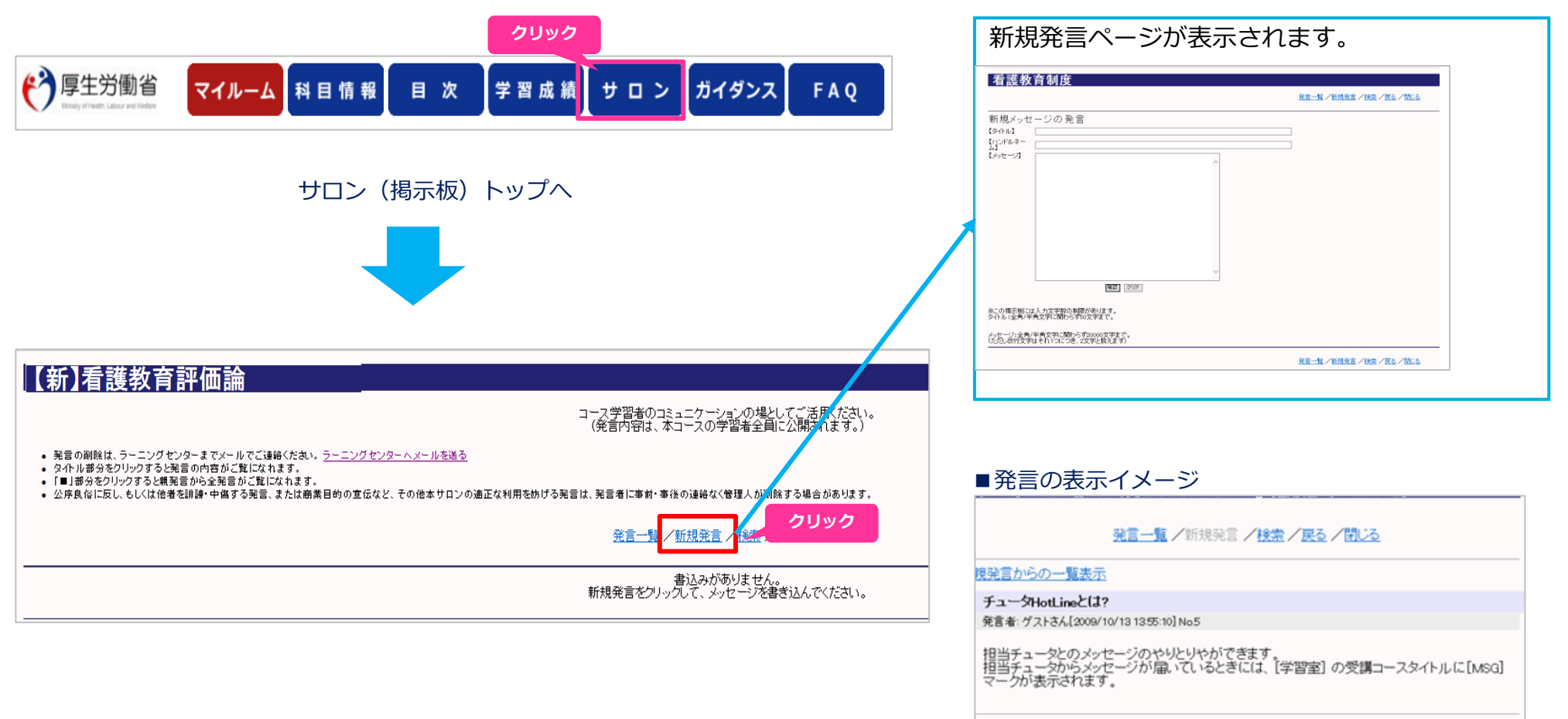

発言一覧/新規発言/検索/戻る/閉じる

## Net<sup>L</sup>earning, Quality.

# 学習画面メニュー [ガイダンス]

画面の操作方法や機能の説明ページです。受講中にお困りのことがありましたら参照してください。

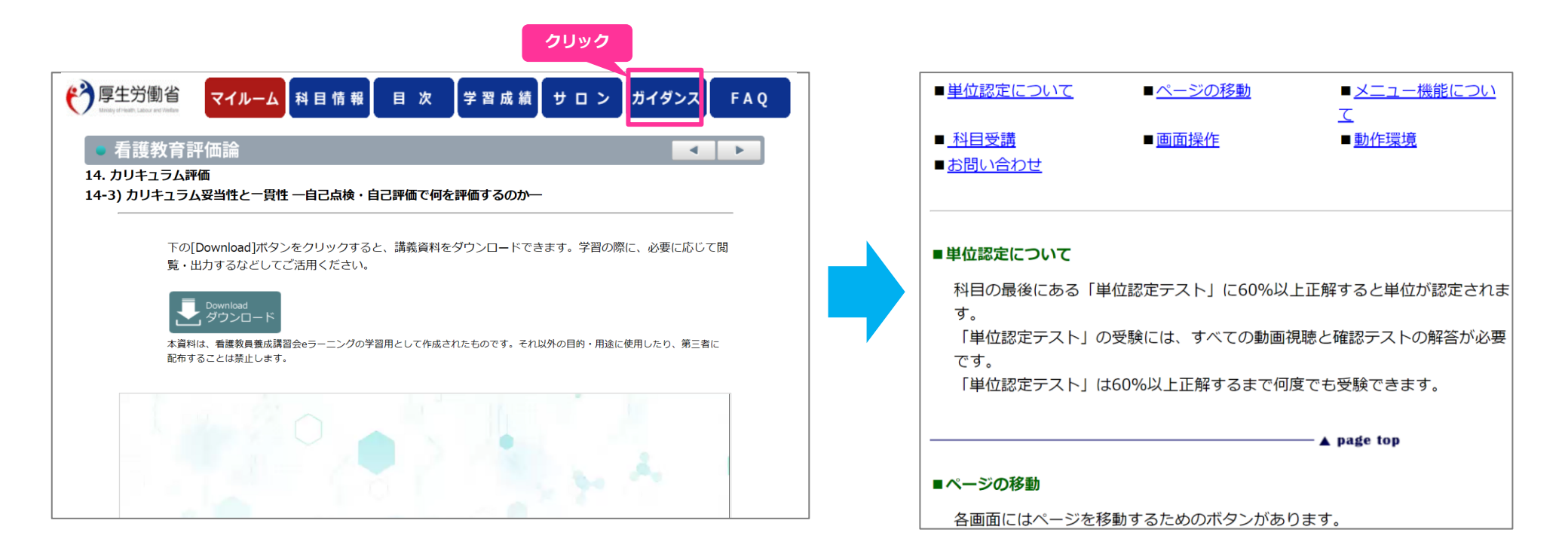

## Net<sup>L</sup>earning, Quality.

# 学習画面メニュー [FAQ]

[FAQ] にはさらに学びたい方向けに参考情報がまとめられています。

| う厚  | 生労働省 マイルーム 科目情報 目次 学習成績 サロン ガイダンス FAQ                                                                                                    |
|-----|----------------------------------------------------------------------------------------------------|
| • 看 | 護教育評価論 【 】                                                                                                    |
| Q1  | 以下は、参考文献に示されている主な Web サイトです。ぜひご参照ください。                                                                                                    |
| Al  | 小学校,中学校,高等学校及び特別支援学校等における児童生徒の学習評価及び指導要録の改善等について(通知).<br>文部科学省.2019年3月29日.<br>http://www.mext.go.jp/b_menu/hakusho/nc/1415169.htm<br>学習評価の在り方ハンドブック・高等学校編.国立教育政策研究所教育課程研究センター.2019年6月14日. |
|     | <u>http://www.nier.go.jp/kaihatsu/shidousiryou.html</u><br>幼稚園、小学校、中学校、高等学校及び特別支援学校の学習指導要領等の改善及び必要な方策等について(答申),中                                                                          |
|     | 央教育審議会. 文部科学省. 2016年12月21日.<br>http://www.mext.go.jp/b_menu/shingi/chukyo/chukyo0/toushin/1380731.htm                                                                                     |
|     | 児童生徒の学習評価の在り方について(報告).中央教育審議会初等中等教育分科会教育課程部会.文部科学省.2019<br>年1月21日.                                                                                                    |
|     | nttp://www.mext.go.jp/b_menu/shingi/chukyo/chukyo3/004/gaiyou/1292163.htm<br>学習指導要領「生きる力」、文部科学省、                                                                                          |
|     | http://www.mext.go.jp/a_menu/shotou/new-cs/index.htm                                                                                                    |
|     | 学士課程教育の構築に向けて(答申). 中央教育審議会. 文部科学省. 2008年12月24日.<br>https://www.mext.go.jp/b_menu/shingi/chukyo/chukyo0/toushin/1217067.htm                                                                |
|     | 高大接続システム改革会議「最終報告」の公表について、高大接続システム改革会議、文部科学省、2016年3月31日、<br>https://www.mext.go.jp/b_menu/shingi/chousa/shougai/033/toushin/1369233.htm                                                   |

クリック

Net<sup>L</sup>earning<sub>•</sub>Quality.

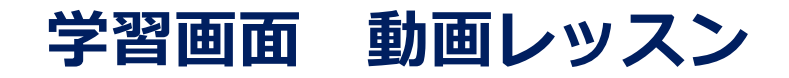

#### 画面の操作方法や機能の説明ページです。受講中にお困りのことがありましたら参照してください。

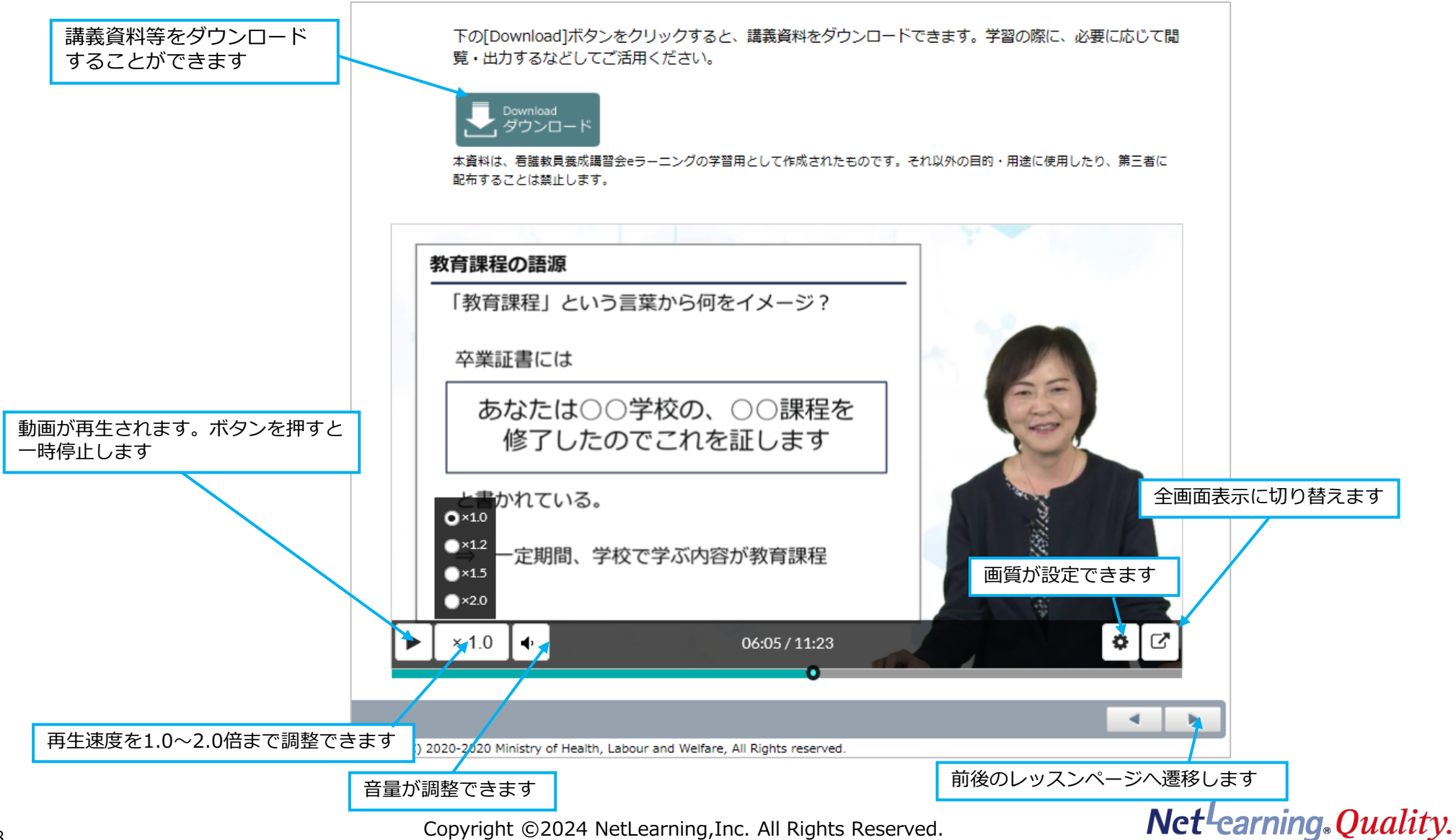

18

## 学習画面 プレテスト・確認テスト

プレテストは学習をはじめる前に、現段階での自分の理解度を確認するためのテストです。 確認テストは、各動画レッスンの理解度確認をするためのテストです。何度でも解答できます。 ※両テストとも、解答にあたって、正解・不正解はコース修了には関係ありません。

| . 教育評<br>-2) 確請 | 平価とは何か<br>認テスト                                                                   | 1. 教<br>1-2) | 育評価とは何か<br>確認テスト                                                            |                                                                                        |                    |   |
|-----------------|----------------------------------------------------------------------------------|--------------|-----------------------------------------------------------------------------|----------------------------------------------------------------------------------------|--------------------|---|
|                 | 動画で学習したことを思い出しながら、次の問いに答えましょう。確認テストは何度でも解答できます。間違った場<br>今は、動画を再度目直して、再度解答してください。 |              |                                                                             | 問題                                                                                     | 正誤                 | ] |
|                 |                                                                                  |              |                                                                             | <u>Q1</u>                                                                              | 0                  | ] |
| 11              | 次の立について 正しけわげへ 誤っていわげッを選びたさい                                                     |              |                                                                             | <u>Q2</u>                                                                              | ×                  |   |
|                 |                                                                                  |              |                                                                             | 正解率                                                                                    | 50%<br>(1/2)       |   |
|                 | 00 0×                                                                            |              |                                                                             |                                                                                        | 27872              |   |
|                 |                                                                                  | Q1           | 火の又について、                                                                    | 止しけれはO、誤つていれは×を通                                                                       |                    |   |
| 2               | 次の文について、正しければO、誤っていれば×を選びなさい。                                                    | Q1           |                                                                             |                                                                                        | 1974 C V 18        |   |
| 22              | 次の文について、正しければO、誤っていれば×を選びなさい。                                                    | QI           |                                                                             | 正しけれはO、誤うていれは×を通<br>OOOO×                                                              | UV4CU10            |   |
| <u></u> 22      | 次の文について、正しければO、誤っていれば×を選びなさい。                                                    | QI           |                                                                             | 止しけれはO、誤っていれは×を通<br>IOOOX                                                              |                    |   |
| Q2              | 次の文について、正しければO、誤っていれば×を選びなさい。                                                    | Q1<br>Q2     | <ul> <li>水の文について、</li> <li>下解</li> <li>正解は ○ 。</li> <li>次の文について、</li> </ul> | 止しけれはO、 誤っ こいれは×を通<br>OO O×<br>正しければO、 誤っていれば×を通                                       | 辺なさい。              |   |
| 22<br>/ [角      | 次の文について、正しければの、誤っていれば×を選びなさい。         ○○ ○×         解音売了 [1ボタンをクリックすると自動採点されます。  | Q1<br>Q2     | 次の文について、<br>正解は 〇。<br>次の文について、<br>不正解 ()                                    | <ul> <li>正しけれはO、誤っていれは×を通</li> <li>O×</li> <li>正しければO、誤っていれば×を通</li> <li>O×</li> </ul> | 107なさい。<br>107なさい。 |   |

#### ■解答・解説画面

## Net<sup>L</sup>earning, Quality.

Copyright ©2024 NetLearning, Inc. All Rights Reserved.

## 学習画面 単位認定テスト (フォローアップ研修における理解度チェックテスト)

全ての動画を視聴し確認テストを解答送信しましたら、単位認定テスト(理解度チェックテスト)が受験できます。 60%以上正解すると合格となります。合格点に達するまで何度でも受験できます。 ※当社から修了証書等の書類は発行されません。

#### ■設問画面

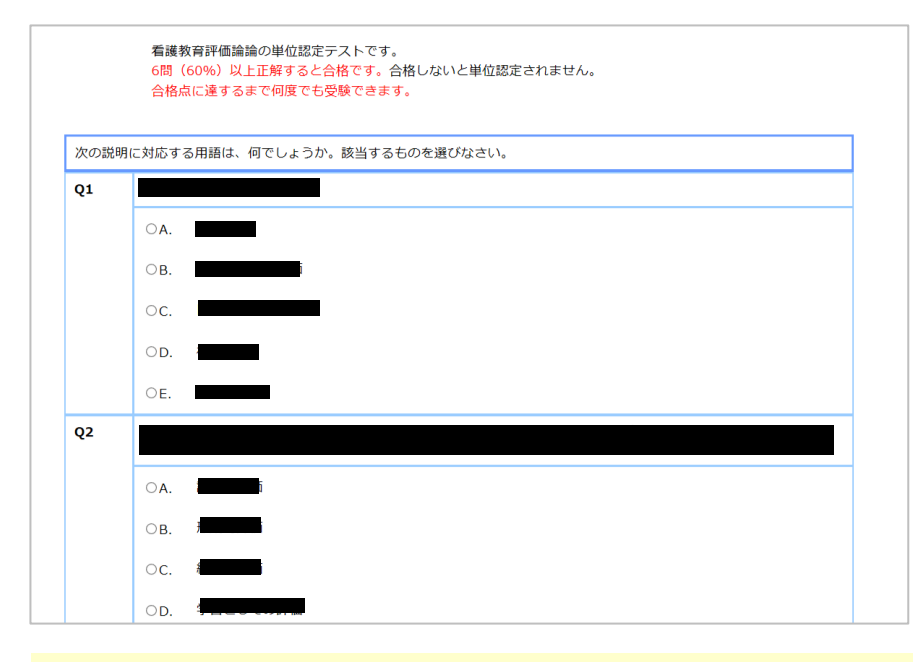

✓ システムによるランダム出題です。
 ✓ 解答完了をクリックすると、自動採点されます。
 ✓ 正解率60%以上で合格となり、満たない場合は再試験となります。
 ✓ 解答の正誤とあわせて、正答率と解説が同時に表示されます。

※単位認定をご希望の場合は、単位認定テストが必須となります。 必ず受験してください。

#### ■解答・解説画面

|                        | 正誤                                                        | 問題         | 正誤       | 問題         | 正誤  | 問題         | 正誤             |
|------------------------|-----------------------------------------------------------|------------|----------|------------|-----|------------|----------------|
| <u>Q1</u>              | ×                                                         | <u>Q11</u> | ×        | <u>Q21</u> | ×   | <u>Q31</u> | 0              |
| <u>Q2</u>              | ×                                                         | 012        | 0        | <u>022</u> | 未解答 | <u>Q32</u> | ×              |
| <u>03</u>              | 未解答                                                       | <u>013</u> | 0        | <u>023</u> | 0   | <u>033</u> | 0              |
| <u>Q4</u>              | ×                                                         | <u>Q14</u> | ×        | <u>Q24</u> | ×   | <u>Q34</u> | 0              |
| <u>05</u>              | 0                                                         | <u>015</u> | ×        | <u>Q25</u> | ×   | <u>Q35</u> | ×              |
| <u>06</u>              | ×                                                         | <u>016</u> | ×        | <u>026</u> | 未解答 | <u>Q36</u> | 未解放            |
| <u>07</u>              | ×                                                         | <u>017</u> | ×        | <u>027</u> | ×   | <u>Q37</u> | ×              |
| <u>Q8</u>              | 0                                                         | <u>Q18</u> | 0        | <u>Q28</u> | ×   | <u>Q38</u> | ×              |
| <u>09</u>              | ×                                                         | <u>019</u> | ×        | <u>029</u> | 0   | <u>Q39</u> | ×              |
| <u>Q10</u>             | ×                                                         | <u>Q20</u> | ×        | <u>Q30</u> | ×   | <u>Q40</u> | ×              |
|                        |                                                           |            |          |            |     | 正解率        | 25%<br>(10/40) |
|                        |                                                           |            |          |            |     |            |                |
| 見明に対応                  | する用語は、何                                                   | でしょうか。該当   | するものを選び  | なさい。       |     |            |                |
| <sup>見明に対応</sup><br>不1 | する用語は、何<br>○ A.<br><b>E解</b> ● B.<br>○ C.<br>○ D.<br>○ E. | でしょうか。該当   | ¥するものを選び | なさい。       |     |            |                |

## Net<sup>L</sup>earning<sub>®</sub> Quality.

# 学習画面 コースレビュー (アンケート)

#### 単位認定テスト(理解度チェックテスト)に合格後、コースレビュー(アンケート)に回答します。※任意

|    | お疲れ様でした。本授業科目は、このアンケートの回答をもって修了となります。<br>コンテンツやらラーニングシステムの改善のため、ご協力をよろしくお願い申し上げます。                        | 07  | * 本授業科目に起いて、シラバスや講義内容などで紹介されている参考文献をどの程度入手しましたか?                                                                                                    |
|----|----------------------------------------------------------------------------------------------------|-----|----------------------------------------------------------------------------------------------------|
|    | なお、回答を希望しない項目については、未回答としていただくことも可能です。                                                                     |     | ◎▲ 全て入手した                                                                                                    |
|    |                                                                                                    |     | ◎B. ほぼ全て(80%以上)入手した                                                                                                    |
| Q1 | 今回の学習は主にどのようなスタイルで利用されましたか?(複数選択可)                                                                        |     | ●C. 半分程度入手した                                                                                                    |
|    | ■A 自宅で利用した                                                                                                |     | ◎D. 少し(一冊以上半分未満)入手した                                                                                                    |
|    | ■B. 勤務先で就業時間外に利用した                                                                                        |     | ●E. 入手しなかった                                                                                                    |
|    | ■C. 勤務先で就業時間中に利用した                                                                                        |     |                                                                                                    |
|    | ■D. その他                                                                                                   | C8  | 前向て回答した理由を具体的にお前かせくたさい。<br>(たとえば、全て興味家(学習)に活用出来そうたと思った、入手しようとしたが図書館になかったものが<br>あった。既に持っている文献が多かった。提示されている文献数が多く優先順位が分からなかった。<br>必要作の判断が難しかった。など、最大5000でまえて? |
| Q2 | 前間で「その他」と答えた方にお聞きします。<br>具体的には、どのようなスタイルで利用されたかお聞かせください。<br>(たとえば、通勤時に電車の中で利用した、休日に喫茶店で利用した、など。最大500文字まで) |     |                                                                                                    |
|    |                                                                                                    | QS  | ) 本授業科目において、講義内容や講義方法について、良かった点があればお聞かせください。(最大<br>500文字まで)                                                                                                 |
| Q3 | 本授業科目の内容をeラーニングで学習することについて、どのように感じますか?                                                                    |     |                                                                                                    |
|    | ◎A 非常に通切である                                                                                               |     |                                                                                                    |
|    | <ul> <li>B. どちらかといえば適切である</li> </ul>                                                                      | QI  | 0 本授業科目に払いて、議義内容や講師の講義方法について、改善してほしい点があればお聞かせく                                                                                                    |
|    | ◎C. 普通                                                                                                    |     | たまい。(最大500文字よで)                                                                                                    |
|    | ◎D. どちらかといえば不通切である                                                                                        |     |                                                                                                    |
|    | ●E. 非常に不適切である                                                                                             |     |                                                                                                    |
| Q4 | 本授業科目の内容は理解できましたか?                                                                                        | Q1  | 1 その他、本授業科目を受講されて、ご感想やご意見がありましたらお聞かせください。(最大500文字<br>まで)                                                                                                    |
|    | ●A 十分に理解できた                                                                                               |     |                                                                                                    |
|    | ◎B. 理解できた                                                                                                 |     |                                                                                                    |
|    | ○C. まあまあ理解できた                                                                                             |     |                                                                                                    |
|    | <ul> <li>●D. あまり理解できなかった</li> </ul>                                                                       |     | 回答完了」やり直し                                                                                                    |
|    | ◎E. 理解できなかった                                                                                              | Cop | vright (c) Ministry of Health, Labour and Welfare, All Right reserved                                                                                       |

✓ 設問は択一回答、複数回答、自由記述形式です。
 ✓ コースレビュー回答の送信は任意ですが、ご協力いただけますと幸いです。

## *Net<sup>L</sup>earning*<sub>•</sub>*Quality*.

## 学習画面 修了状況の確認方法

マイルームトップ画面より受講状況をご確認いただけます。 コース内の確認テストをトリガーに、ステータスが変更されていきます。

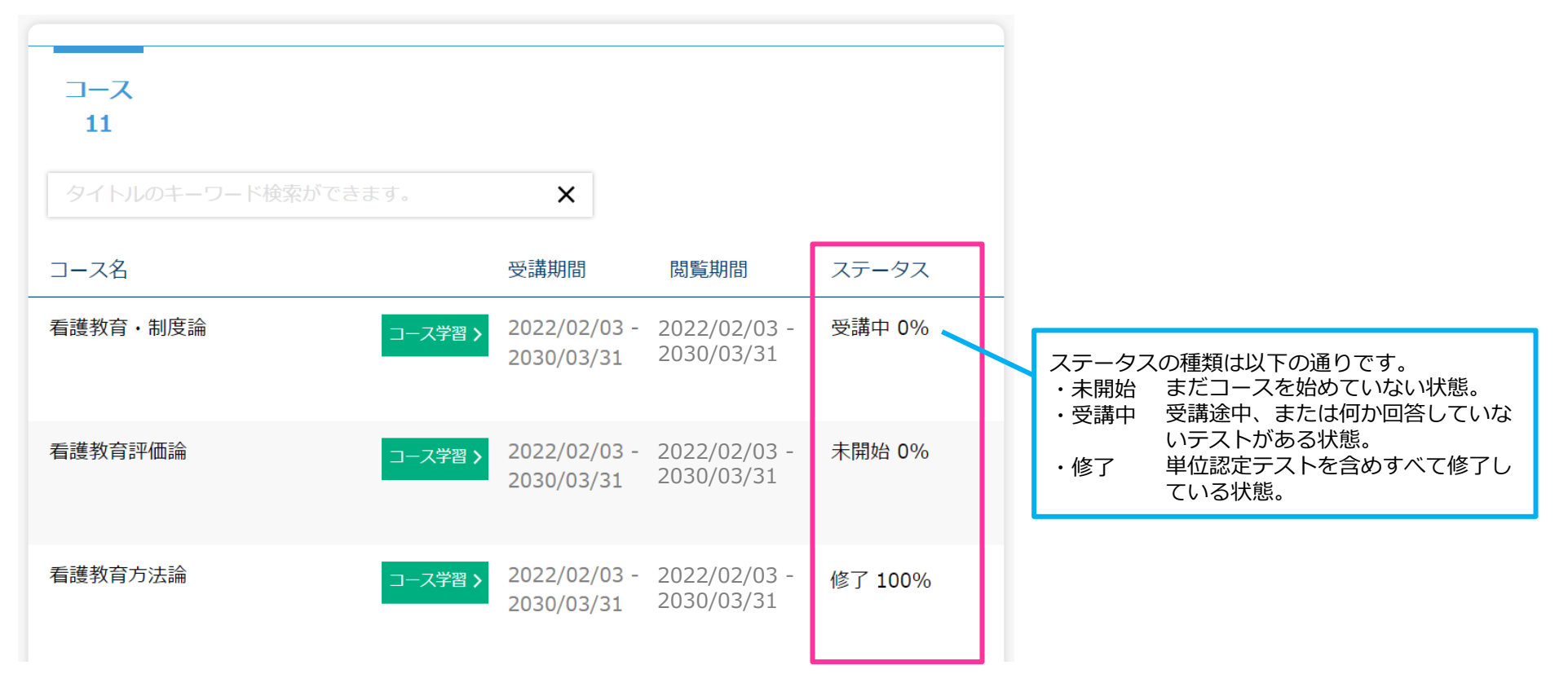

✓ 単位認定テストに合格後、ステータスが「修了」となります。
 ※単位認定テストは60%以上の正答にて単位認定となります。
 60%以上の正答となるまでは何度でも受験可能です。
 ※自己研鑽での受講の場合、修了は必須ではございません。
 既習単位として申請される可能性がある場合のみ、受験・修了が必須となります。

Copyright ©2024 NetLearning, Inc. All Rights Reserved.

## Net<sup>L</sup>carning<sub>•</sub> Quality.

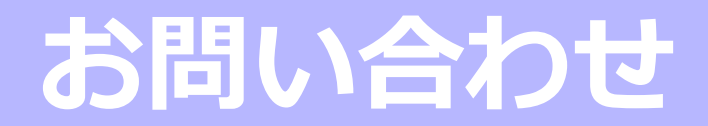

Net<sup>L</sup>earning<sub>®</sub>Quality.

メールや掲示板でお問い合わせいただく前に、必ずご確認ください。

| お問い合わせ内容             | 回答                                                                                                    |
|----------------------|----------------------------------------------------------------------------------------------------|
| IDとパスワードが届きません。      | ログイン用のIDとパスワードを記載したメールは、受講開始日前日(受講開始日が土日祝日の場合はその前日)にお送りします。<br>受講開始日を過ぎてもメールが届かない場合は、迷惑メールフォルダに振り分けられている可能性があ<br>ります。迷惑メールフォルダ内をご確認いただき、設定を解除してください(P.4参照)。<br>それでもメールが確認できない場合は、ご所属先のご担当者様にお問い合わせください。 |
| 画面が表示されません。/動画が再生でき  | パソコンの推奨環境をご確認ください(P.3参照)。                                                                                                    |
| ません。                 | 解決しない場合は、お問い合わせ窓口までご相談ください。                                                                                                    |
| 単位認定テスト(理解度チェックテスト)が | 動画未視聴、または確認テスト未解答箇所がある可能性があります。                                                                                                    |
| 表示されません。             | [学習成績]をクリックし、すべての項目に解答日と正解数が登録されているか、ご確認ください。                                                                                                    |
| 単位認定テスト(理解度チェックテスト)  | 単位認定テスト(理解度チェックテスト)は合格するまで何度でも受験することができます。                                                                                                    |
| が不合格になってしまいました。      | ただし、合格後は再受験できません。                                                                                                    |
| 講義資料をダウンロードすることはできま  | 各動画レッスンの動画画面上部にダウンロードボタンがありますので、そちらからダウンロードしてく                                                                                                    |
| すか ?                 | ださい。または、各科目のイントロダクションにて資料の一括ダウンロードもご利用いただけます。                                                                                                    |
| eラーニングはいつまで受講できますか?  | 2025/2/28まで受講可能です。<br>受講開始日は団体によって異なりますので、ご所属先のご担当者様にお問い合わせください。                                                                                                    |

## Net<sup>L</sup>earning<sub>®</sub>Quality.

## eラーニングの受講に関するお問い合わせ

講義動画が表示されないなどのeラーニングの受講に関するご質問やご不明な点、または講義内容に関するご質問がございましたら、 マイルームから以下の手順でお問い合わせいただけます。

翌営業日までに、ご入力いただいたメールアドレス宛に、ネットラーニングのラーニングセンターからメールで回答いたします。

|                                              | お問い合わせ                        |                                                       |             |                 |                           |
|----------------------------------------------|-------------------------------|-------------------------------------------------------|-------------|-----------------|---------------------------|
| Net <sup>L</sup> earning.                    | 担当者への質問事項、<br>ムより入力、送信して      | コース受講上の問題点などございましたら、こちらのフォー<br>こください。                 | _           | 問い合わせ内容確認       | 27<br>No                  |
|                                              | タイトル*                         | 預問です。                                                 |             | この内容でよろしけれ      | れば、送信ボタンを押してください。         |
|                                              | ユーザID                         |                                                       |             | タイトル*           | 質問です。                     |
|                                              | 氏名*                           |                                                       |             | ユーザID           |                           |
| TOP お問い合わせ                                   | メールアドレス                       |                                                       |             | 氏名*             |                           |
|                                              |                               | 資料のダウンロードはどうやってやったらいいですか?                             |             | メールアドレス         |                           |
|                                              | 内容*                           |                                                       |             | 内容*             | 資料のダウンロードはどうやってやったらいいですか? |
|                                              |                               | ĥ                                                     |             | 送信              | リセット                      |
| <u>/////////////////////////////////////</u> | ールアドレスが登録                     | *203人)の過目です。<br>されていない場合は、フォームをご利用いただけません。下記の連絡先までお聞い |             |                 |                           |
|                                              | わせください。<br>takanori.murasawai | Bol-hd.com                                            | <b>DIIW</b> |                 |                           |
|                                              | 確認画面へ                         | リセット                                                  | 9999        |                 |                           |
| マイルームトップの「お問い合わ」                             |                               | い合わせ内容と必要事項                                           |             | 7 +1            | カ家を破認し「洋信」を               |
| マイルームトックの「の同いロ4」                             | く のゆ 友 入                      |                                                       | 3           | ハル・畑さ           |                           |
|                                              | ション クレ                        | いりし、「唯心画面へ」を                                          |             | у ту с<br>У — Г |                           |
|                                              |                               |                                                       |             |                 |                           |

#### ※上記の手順、またはメールソフトを使って 下記アドレス宛にメールをお送りください。 ネットラーニング ラーニングセンター: support@netlearning.co.jp

※非営業日を除き24時間以内に回答します ※お問い合わせ時には**看護教員養成フォローアップ研修の件であること、お名前、ご存知であればユーザID**をお知らせください。 受付時間:平日9時00分~17時00分 土日・祝祭日・年末年始はお休みをいただいております。

#### Net<sup>L</sup>earning<sub>®</sub> Quality.

Copyright ©2024 NetLearning, Inc. All Rights Reserved.

1